# **Teacher Registration for Reading Wonders**

- Go to: <u>http://www.connected.mcgraw-hill.com</u>
   Select "Create a new Account" button

| School Education Group                                                                                                    |
|----------------------------------------------------------------------------------------------------|
| Already Registered?<br>Welcome Back!                                                                                          |
| Enter Username:                                                                                                    |
| Enter Password:                                                                                                    |
| Login                                                                                                    |
| Forgot your password?<br>Forgot your username?                                                                                |
| New Users           Use your access code to create a new account.           Create a new account           Get ConnectED Help |

## 3. Under Teachers – click on **Register**

| Create a New Account                                           |                                                                          |
|----------------------------------------------------------------|--------------------------------------------------------------------------|
| Students Enter your teacher provided redemption code: Register | Teachers<br>Register now to begin using ConnectED.<br>Register<br>Cancel |

New Users

4. Complete the teacher registration screen (see below). Use the Teacher Master Code that relates to your grade level.

| Grade Level  | Teacher Master Code |
|--------------|---------------------|
|              |                     |
| Kindergarten | 2875-RKRB-MGKX-TSCZ |
| Grade 1      | HCF8-X1WH-V4T6-NC9G |
| Grade 2      | LWC1-8TKQ-SOW5-T9T9 |
| Grade 3      | 5S2R-Q1VW-BG4J-58CH |
| Grade 4      | O1DW-6T11-T7WV-SB24 |

Click Next

| iew iea                                                         | acher Regi                                                                          | stration                                  |              |                                           | (Step 1 of |
|-----------------------------------------------------------------|-------------------------------------------------------------------------------------|-------------------------------------------|--------------|-------------------------------------------|------------|
| Enter vo                                                        | ur user inforn                                                                      | nation:                                   |              |                                           |            |
| First Na                                                        | me:                                                                                 |                                           |              | Last Name:                                |            |
| Al                                                              |                                                                                     |                                           |              | Large                                     |            |
| Master (                                                        | Code:                                                                               |                                           |              |                                           |            |
| 5S2R                                                            | Q1VW                                                                                | BG4J                                      | 58CH         |                                           |            |
| Email                                                           |                                                                                     |                                           |              |                                           |            |
|                                                                 |                                                                                     |                                           |              |                                           |            |
| alarge@                                                         | sbcsc.k12.i                                                                         | n.us                                      |              |                                           |            |
| alarge@                                                         | sbcsc.k12.i                                                                         | n.us                                      |              |                                           |            |
| alarge@<br>Choose                                               | Øsbcsc.k12.i                                                                        | n.us<br>auestion:                         | (This will t | be used if your password ever needs to be | e reset.)  |
| alarge@<br>Choose<br>Challeng                                   | )sbcsc.k12.i<br>a challenge<br>ge question:                                         | n.us<br>question:                         | (This will t | be used if your password ever needs to be | e reset.)  |
| alarge@<br>Choose<br>Challeng<br>What it                        | a challenge<br>ge question:<br>s your favori                                        | n.us<br>question:<br>ite city?            | (This will b | be used if your password ever needs to be | e reset.)  |
| alarge@<br>Choose<br>Challeng<br>What in                        | a challenge<br>ge question:<br>s your favori                                        | n.us<br>question:<br>ite city?            | (This will b | be used if your password ever needs to be | e reset.)  |
| alarge@<br>Choose<br>Challeng<br>What in<br>Challeng            | a challenge<br>ge question:<br>s your favori                                        | question:<br>ite city?<br>answer:         | (This will b | be used if your password ever needs to be | e reset.)  |
| alarge@<br>Choose<br>Challeng<br>What it<br>Challeng<br>South B | a challenge<br>ge question:<br>s your favori<br>ge question<br>lend                 | question:<br>ite city?<br>answer:         | (This will t | be used if your password ever needs to be | e reset.)  |
| Alarge@<br>Choose<br>Challens<br>What it<br>Challens<br>South B | osbcsc.k12.i<br>a challenge<br>ge question:<br>s your favori<br>ge question<br>lend | n.us<br>question:<br>ite city?<br>answer: | (This will t | De used if your password ever needs to be | e reset.)  |

5. Enter the **Zip Code** of your school and click **Search**. Then select your **school** and click **Register**.

| S | elect Your School:                                                             |                 | (Step 2 of 3)                                                                                         |
|---|--------------------------------------------------------------------------------|-----------------|----------------------------------------------------------------------------------------------------|
|   | Please enter the zip/postal code where your sch           46614         Search | ool is located: |                                                                                                    |
| : | Select Your School:                                                            |                 |                                                                                                    |
|   | Please select a school.                                                        |                 |                                                                                                    |
|   | JAMES MONROE PRIMARY CENTER<br>312 DONMOYER AVE<br>SOUTH BEND,IN 46614         |                 | If your school is not in the<br>pre-populated list, please<br>add it by clicking the<br>button below. |
|   | JOHN MARSHALL INTERMEDIATE CTR<br>1433 BYRON DR<br>SOUTH BEND,IN 46614         |                 | Add New School                                                                                        |
|   | MICHIANA CHRISTIAN SCHOOL<br>2730 S IRONWOOD DR<br>SOUTH BEND,IN 46614         | 0               |                                                                                                    |
|   | PANDA BEAR DAY CARE<br>59910 MYRTLE RD<br>SOUTH BEND,IN 46614                  |                 |                                                                                                    |
|   | RAINBOW DAY CARE<br>60215 EMERALD DR<br>SOUTH BEND,IN 46614                    |                 |                                                                                                    |
|   | BOSEMARY'S LOVE & LONG CTR                                                     | Ŧ               |                                                                                                    |
|   |                                                                                |                 | Register Cancel                                                                                       |

6. You will be given a **username and password**. Be sure that you write this down. Click Finish.

First Name: Al Last Name: Large

Email: alarge@sbcsc.k12.in.us

#### School:

JAMES MONROE PRIMARY CENTER

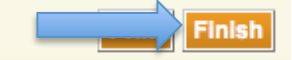

### 7. Click Redeem Master Code.

| Indiana                                                    | HI AI 😰 HELP   CONNECTED   PROFILE   LOGOU |
|------------------------------------------------------------|--------------------------------------------|
| Connect                                                    |                                            |
| ••• My Home                                                |                                            |
| Your ConnectED Content                                     | Manage Users and Content                   |
| No books or materials available.                           | Manage Students                            |
| To add content please click the Redeem Master Code button. | Import Students                            |
|                                                            | Import Status                              |
|                                                            | <u>My Files</u>                            |
|                                                            |                                            |

# 8. Enter the Master Code of the grade that you teach. Click Next.

| • • • | Redeem Master Code |                                                                                             |
|-------|--------------------|---------------------------------------------------------------------------------------------|
|       |                    | Enter your Master Code in the boxes below, then click Next. 552R Q1VW BG4j 58CH Next Cancel |

### 9. Click Add Content

| • | •• | Redeem Mas | ster Code |                                                                                                    |  |
|---|----|------------|-----------|----------------------------------------------------------------------------------------------------|--|
|   |    |            | Plea      | se check if the information below is correct, then click Add Content.<br>If it is incorrect, then click Cancel and enter a new Master Code.<br>Master Code: 2875-RKRB-MGKX-TSCZ |  |
| / |    |            | Ŵ         | Title: Reading Wonders Grade K<br>Subscription ISBN: 0021193002<br>Content Type: Teacher Licensed Content<br>Remaining Seats: 24                                                |  |
|   |    |            |           | Add Content Cancel                                                                                                    |  |

# 10. Click OK

| ••• Redeem Ma | ster Code: Te | acher Content                                                                                                    |    |
|---------------|---------------|----------------------------------------------------------------------------------------------------|----|
|               |               | Master Code: 2875-RKRB-MGKX-TSCZ<br>Title: Reading Wonders Grade K<br>Subscription ISBN: 0021193002<br>Content Type: Teacher Licensed Content<br>Remaining Seats: 23 |    |
|               |               |                                                                                                    | ок |

### 11. Click on the cover of the book

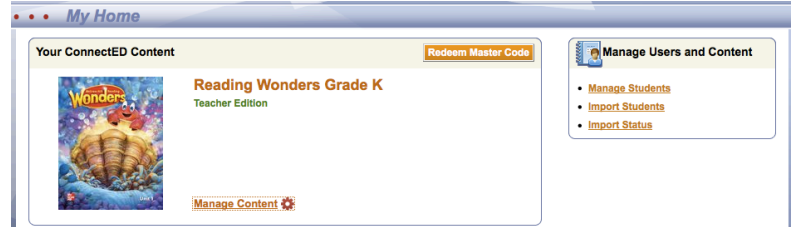

12. Follow the set-up wizard and click Next

|                                 | SET-LIP WIZARD                                                                                                    |
|---------------------------------|----------------------------------------------------------------------------------------------------|
|                                 | JET-OF WILMUS                                                                                                    |
| Class Name:<br>Al Large's Class | Enter the information for your first class in the available fields. You will have the ability to create additional classes as needed.                                                      |
| Grade Level:<br>K ▼             |                                                                                                    |
| Simplified Login:               | Simplified Login allows students who are beginning readers to<br>access ConnectED through a school-specific URL, an easy-to-<br>reamber icon and a pictorial password. Be sure to note the |
|                                 | school-specific URL located below the class roster, which students will need to log in.                                                                                                    |
| Change                          |                                                                                                    |
| Next                            |                                                                                                    |

13. Enter your first teaching day. Click Next.

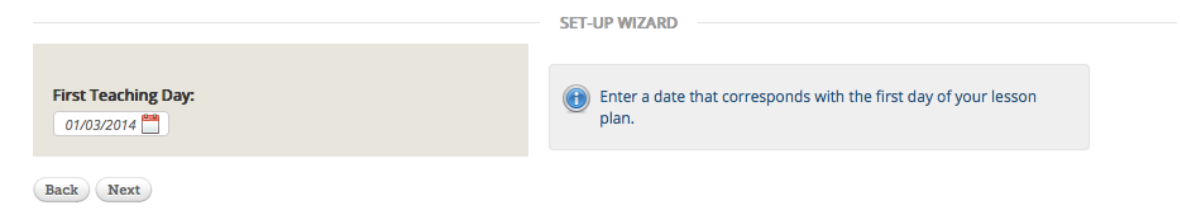

### 14. Set up non-teaching days. Click Save.

|     |    | anua | ary 2 | 014 |    |    |   |     | Fe  | brui | ary 2 | 014 |    |    |    |    | Ma | rch 2 | 014 |    |    | 2013 List of Holidays                                                                                     |
|-----|----|------|-------|-----|----|----|---|-----|-----|------|-------|-----|----|----|----|----|----|-------|-----|----|----|----------------------------------------------------------------------------------------------------|
| • 1 | Tu | We   | Th    | Fr  | Sa | Su | M | т   | u V | le : | Th    | Fr  | Sa | Su | Мо | Tu | We | Th    | Fr  | Sa | Su | Jan 1 - New Year's Day                                                                                    |
|     |    | -1   | 2     | 3   | -4 |    |   |     |     |      |       |     |    | 2  |    |    |    |       |     |    | 2  | Jan 21 - Martin Luther King, Jr. Day                                                                      |
| 6   | 7  | 8    | 9     | 10  |    |    |   | 3   | 4   | 5    | 6     | 7   | 8  | 9  | 3  | 4  | 5  | 6     | 7   | 8  | 9  | Feb 18 - Presidents Day                                                                                   |
| 3   | 14 | 15   | 16    | 17  | 18 |    | 1 | 0   | 11  | 12   | 13    | 14  |    | 16 | 10 | 11 | 12 | 13    | 14  |    | 16 | May 27 - Memorial Day                                                                                     |
| 20  | 21 | 22   | 23    | 24  |    | 26 | 1 | · · | 18  | 19   | 20    | 21  | 22 | 23 | 17 | 18 | 19 | 20    | 21  |    | 23 | hid defense from the                                                                                      |
| 0   | 28 | 29   | 30    | 31  |    |    | 2 | 4 ; | 8   | 26   | 27    | 28  |    |    | 24 | 25 | 26 | 27    | 28  | 29 | 30 | jui 4 - independence bay                                                                                  |
|     |    |      |       |     |    |    |   |     |     |      |       |     |    |    | 31 |    |    |       |     |    |    | Sep 2 - Labor Day                                                                                         |
|     |    |      |       |     |    |    |   |     |     |      |       |     |    |    |    |    |    |       |     |    |    | Loading Content                                                                                           |
|     |    |      |       |     |    |    |   |     |     |      |       |     |    |    |    |    |    |       |     |    |    | $^{5}$ $$\mbox{Please}$ be patient as Reading Wonders loads your content for $$\mbox{N}$$ the first time. |

15. It will save your content. You can choose to logout in the upper right corner and Continue to the next tutorial on Importing & Adding Students.